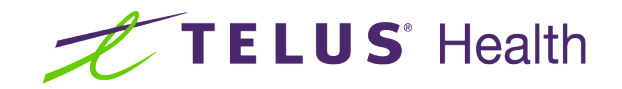

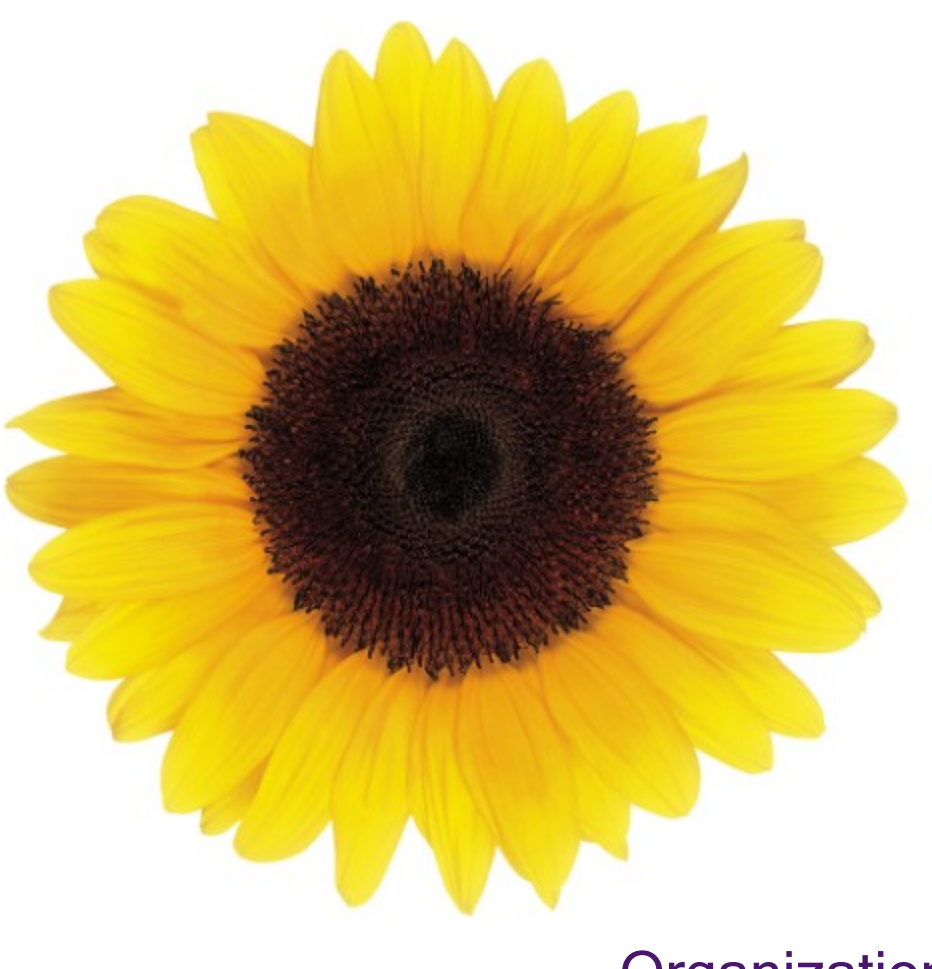

# Organizations User Guide

© 2023 TELUS Health Solutions Inc.

TELUS Health Solutions Inc. is a registered trademark of TELUS Corporation and is used under license. All other trademarks are the property of their respective owners.

Release: r1 V2

Release Date: 26/04/2023

## **Proprietary Notice**

#### Copyright © 2006-2023 TELUS Health Solutions Inc.

All rights reserved. Information provided in this publication is proprietary and confidential. No part of this publication may be distributed, reproduced, stored in a retrieval system, or transmitted, in any form or by any means (electronic, mechanical, recording, or otherwise) without the express written permission of TELUS Health Solutions Inc.

#### DISCLAIMER

This publication, as well as the software described in it, is furnished under license and may only be used or copied in accordance with the terms of such license. TELUS Health Solutions Inc. makes no representation or warranties with respect to the contents of this publication, and specifically disclaims any express or limited warranties which may result from misuse of the software and failure to comply with the procedures and/or operating instructions provided herein.

Furthermore, TELUS Health Solutions Inc. reserves the right to make changes to the software and any part of this publication at any time, without obligation to notify any person or entity of such changes.

#### REVISIONS

The information contained in this publication is subject to change without notice and does not represent a commitment on the part of TELUS Health Solutions Inc. Changes to this publication will be made, as required, to ensure that the contained data reflects the latest configuration of the software, procedures and/or operating instructions. These changes may be the result of design improvements and/or customer requests.

Every effort will be made to inform users of these changes as soon as possible, provided that the changes affect the performance and operation of the software.

## **Table of Contents**

| Table of Contents                           | . 3 |
|---------------------------------------------|-----|
| About Organizations                         | . 4 |
| About the hierarchy                         | . 4 |
| Linking an organization to your head office | . 5 |
| Unlinking an organization                   | . 6 |

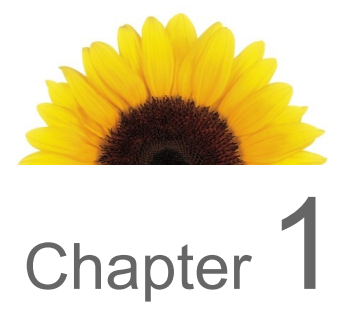

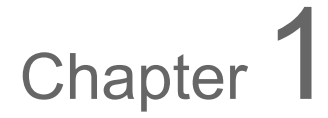

## **About Organizations**

This document describes how you, as a representative of a head office, can link and unlink organizations.

### About the hierarchy

The hierarchy captures provider relationships in which:

- Organizations with specified roles must be linked to at least one licensed provider and may be linked to many.
- A licensed provider may be linked to organizations which have specified roles.

For example, a Social Service Centre is an organization that may have two linked providers: a social worker and a counsellor.

The following table lists the required and optional links for providers.

| Table 1.1<br>Provider<br>type | Optional links         | How to link                             | How to unlink                                                                                                    |
|-------------------------------|------------------------|-----------------------------------------|----------------------------------------------------------------------------------------------------|
| Providers                     | Multiple organizations | Links are requested by the organization | Unlinks are initiated by<br>the organization;<br>however, providers can<br>call TELUS Health to<br>request unlinks. |

### Linking an organization to your head office

You can link an organization to your head office if, for example, your head office manages multiple locations. Repeat this procedure for each of the organizations you want to link to your head office.

1. From the Provider Portal, click the Menu button, then select **Organizations**.

The **Organizations** window is displayed.

| JIganizations                                                                                                    |                                                                                                    |
|----------------------------------------------------------------------------------------------------|----------------------------------------------------------------------------------------------------|
| Add organization<br>Note: The status of pending requests can<br>also be viewed from the 'Add<br>organization' page.                                                  | Molly Medical PB Unlink Address 200 Front Street West, Toronto ON M5V 3K2 Canada Contact number(s) (Work) 416-344-5927 Medical Centre Services WSIB                                                                                                    |
| Molly Medical BT Unlink<br>Address<br>200 Front St. W., Toronto ON M5V 3J1 Canada<br>Contact number(s)<br>(Work) 444-555-68686<br>Medical Centre<br>Services<br>WSIB | Molly Medical SB Unlink<br>Address<br>200 Front Street West, Toronto ON M5V 3J1<br>Canada<br>Contact number(s)<br>(Work Fax) 555-5555<br>(Work) 555-5555<br>(Work) 555-5555<br>(Work) 555-5555<br>Work) 555-5555<br>Work) 555-5555<br>Work) 555-5555<br>Work) 555-5555 |

2. Click the Add organization link.

The Associate to an organization window is displayed.

| Associate to an organization                                                                                                    |                                                                                                    |              |                          |        |
|----------------------------------------------------------------------------------------------------|----------------------------------------------------------------------------------------------------|--------------|--------------------------|--------|
| If your clinic is one of multiple clinics managed by a central administration, you can<br>create a head office account and associate the clinics to this office, then use the head<br>office to bill on behalf of the clinics. |                                                                                                    |              |                          |        |
| Associate an organization user guide                                                                                                    | Request status                                                                                                    |              |                          |        |
|                                                                                                    | Reference #                                                                                                    | Request date | Organization name        | Status |
| Associate to an existing organization  An organization can be associated to only 1 head office.  Indicates a mandatory field  Organization name  TELUS Provider ID  Submit                                                     | 20220909-1662753370015 09-Sep-2022 ABC Clinic West Pendi<br>If you have any questions regarding your request contact <b>provider.mgmt@telus.com</b> with y<br>reference number |              | Pending<br>com with your |        |
| Create an organization<br>If your organization isn't already registered, use the registration website to add                                                                                                    |                                                                                                    |              |                          |        |
| Back                                                                                                    |                                                                                                    |              |                          |        |

3. Enter the **Organization name** and **TELUS Provider ID** of the organization you want to associate.

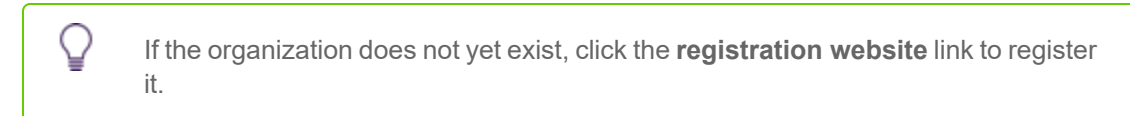

4. Click the **Submit** button.

The Association requested window is displayed:

| Association requested                                                                                                    |
|----------------------------------------------------------------------------------------------------|
| Your association request has been received and will take approximately 10 business days to be processed                                   |
| Your confirmation reference number is: 20220909-1662752784539                                                                             |
| Please email provider.mgmt@telus.com with your reference number for a status update if it has been longer than 10 business days since you |
| submitted your request. Please note that status updates will not be answered if it has not been longer than 10 business days.             |
| Print this page                                                                                                    |

### Unlinking an organization

1. From the Provider Portal, click the Menu = button, then select **Organizations**.

The **Organizations** window is displayed.

| Organizations                                                                                                    |                                                                                                    |
|----------------------------------------------------------------------------------------------------|----------------------------------------------------------------------------------------------------|
| Add organization<br>Note: The status of pending requests can<br>also be viewed from the 'Add<br>organization' page.                                                 | Molly Medical PB Unlink<br>Address<br>200 Front Street West, Toronto ON M5V 3K2<br>Canada<br>Contact number(s)<br>(Work) 416-344-5927<br>Medical Centre<br>Services<br>WSIB                                                                               |
| Molly Medical BT Unlink<br>Address<br>200 Front St. W., Toronto ON M5V 3J1 Canada<br>Contact number(s)<br>(Work) 444-555-6666<br>Medical Centre<br>Services<br>WSIB | Molly Medical SB Unlink<br>Address<br>200 Front Street West, Toronto ON M5V 3J1<br>Canada<br>Contact number(s)<br>(Work Fax) 555-5555<br>(Work) 555-5555<br>(Work) 556-5555<br>(Work) 556-5555<br>(Work) 556-5555<br>Work and Control<br>Services<br>WSIB |

2. Click Unlink next to the organization you want to unlink.

The **Unlink from organization** dialog box is displayed.

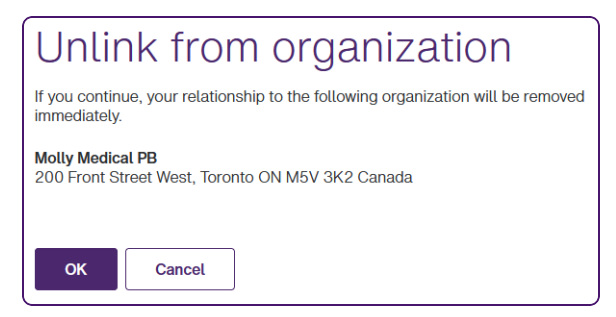

3. Click OK.

The organization is unlinked from the head office.

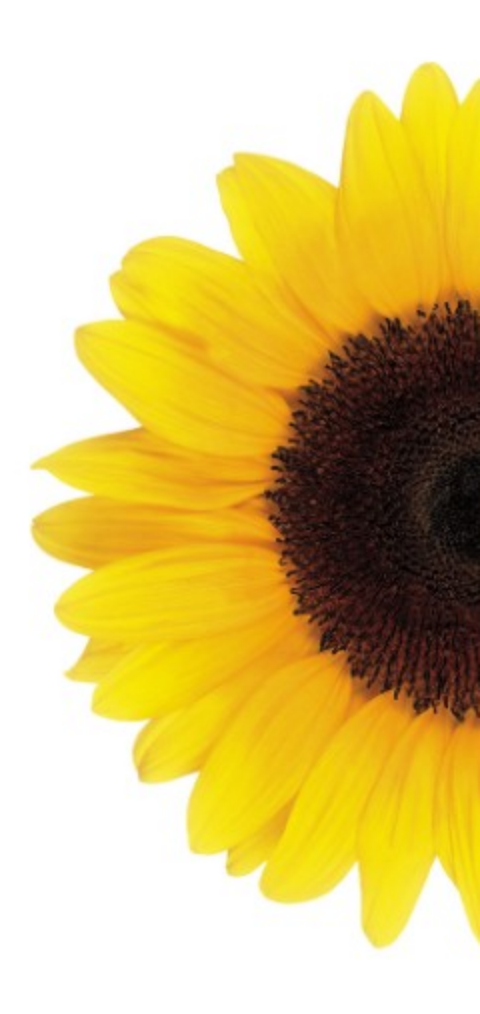

© 2023 TELUS

TELUS is a registered trademark of TELUS Corporation and is used under license. All other trademarks are the property of their respective owners.

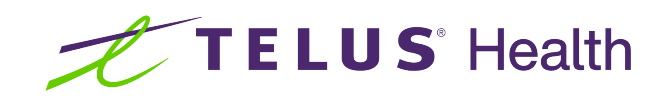